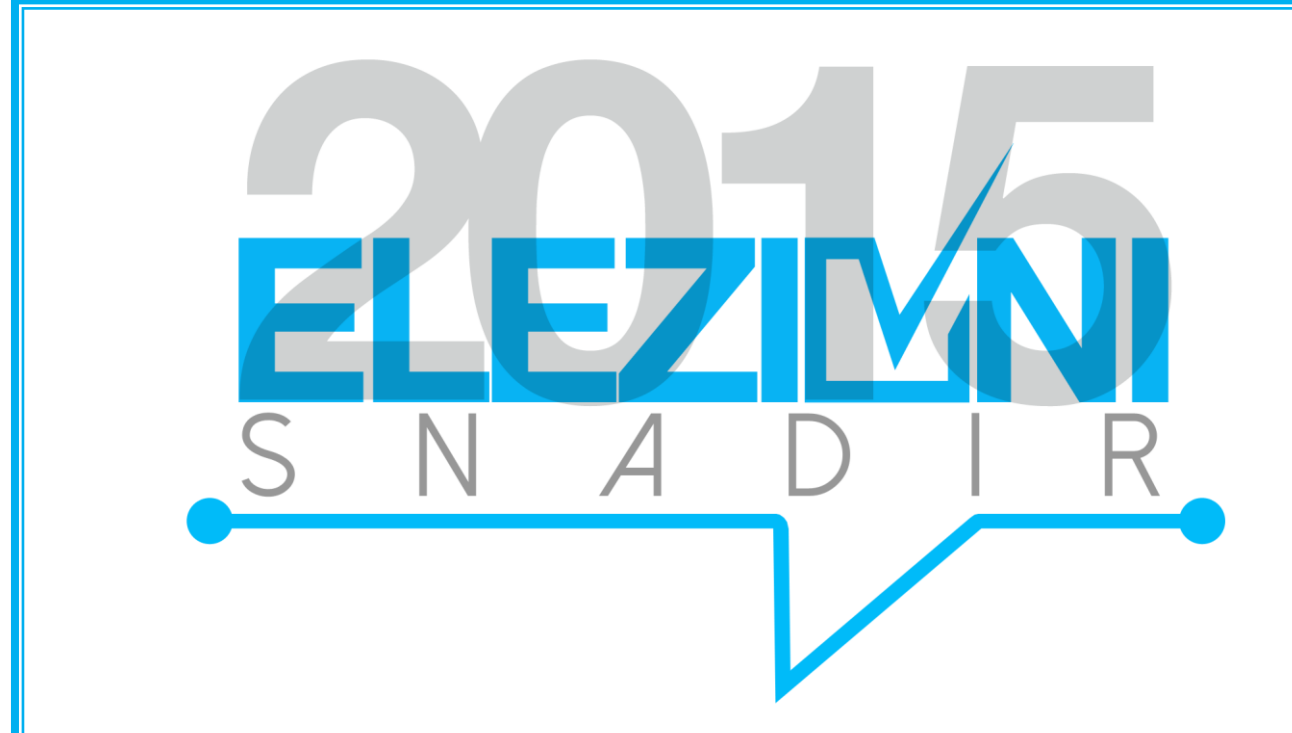

Snadir Elezioni Organi Statutari Provinciali

Manuale per gli elettori

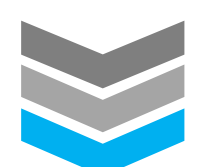

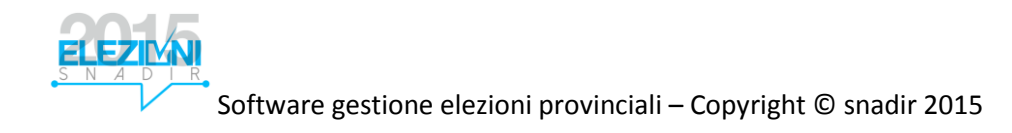

# Snadir Elezioni

# Elezioni

Per accedere alle elezioni occorre essersi registrati correttamente.

Queste fasi verranno spiegate attraverso un esempio reale. Supponiamo che l'utente con codice tessera numero "11090849621524"

si debba registrare.

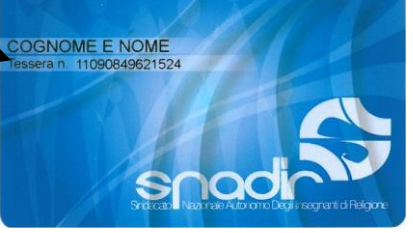

Cliccare su "[Accedi]" in alto a destra della maschera

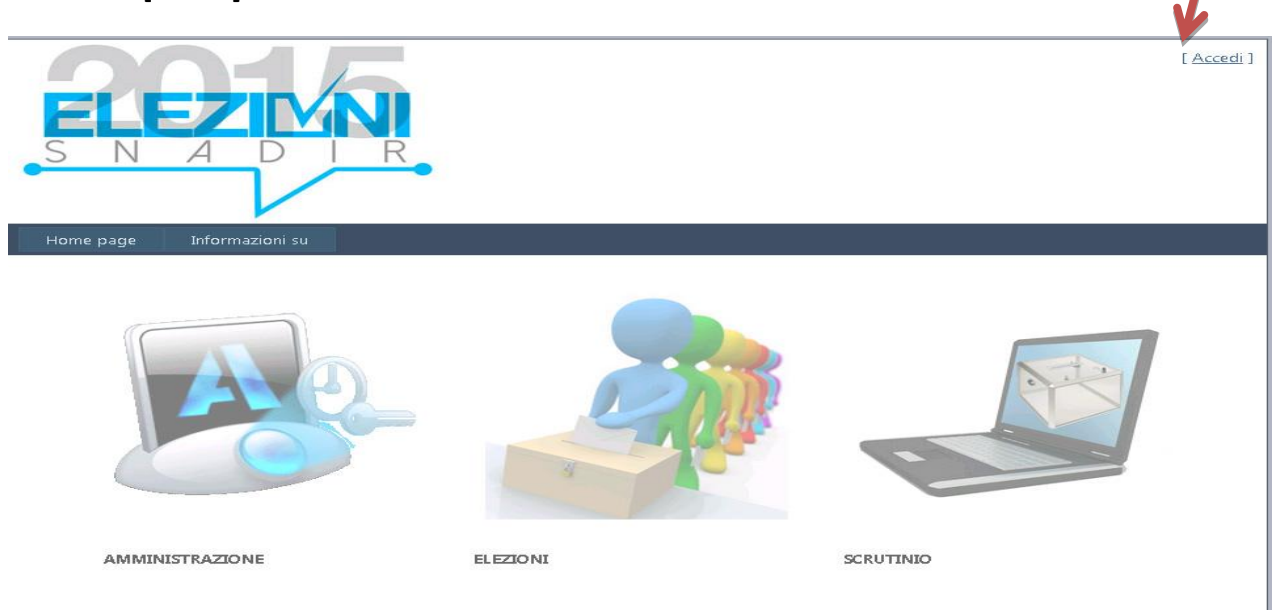

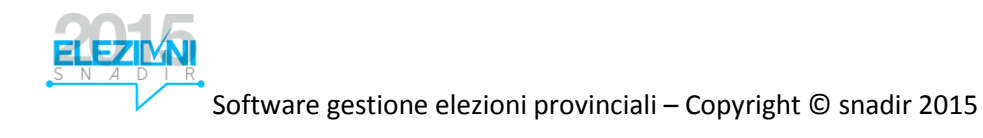

## Cliccare su "Effettuare la registrazione"

| Home page           | Regolamento elettorale Manuale                                       |
|---------------------|----------------------------------------------------------------------|
| Accedi              |                                                                      |
| Immettere nome i    | ut e e password.                                                     |
| Effettuare la regis | trazione soltanto la prima volta che accedi al sistema di votazione. |
| Informazioni        | account                                                              |
| Nome utente         | (codice tessera):                                                    |
| Password:           |                                                                      |
| Mantieni            | connessione                                                          |
|                     | Accedi                                                               |

Manuale

#### **CREA NUOVO ACCOUNT**

Home page

Utilizzare il form seguente per creare un nuovo account.

Le password devono essere costituite da almeno 6 caratteri.

Regolamento elettorale

| Codice Tessera:     |                                     |
|---------------------|-------------------------------------|
| 11090849621524      |                                     |
| Posta elettronica   | 6                                   |
| inserire qui il pro | prio indirizzo di posta elettronica |
| Password:           |                                     |
|                     |                                     |
| Conferma passw      | ord:                                |
|                     |                                     |

Crea utente

Inserire come login il "*Codice tessera*" (Numero tessera)

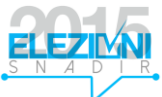

#### Quindi cliccare sul tasto "Crea Utente"

Come è possibile visualizzare nella figura in basso dopo l'inserimento dei dati si visualizzerà una finestra con il messaggio "Richiesta di registrazione avviata"

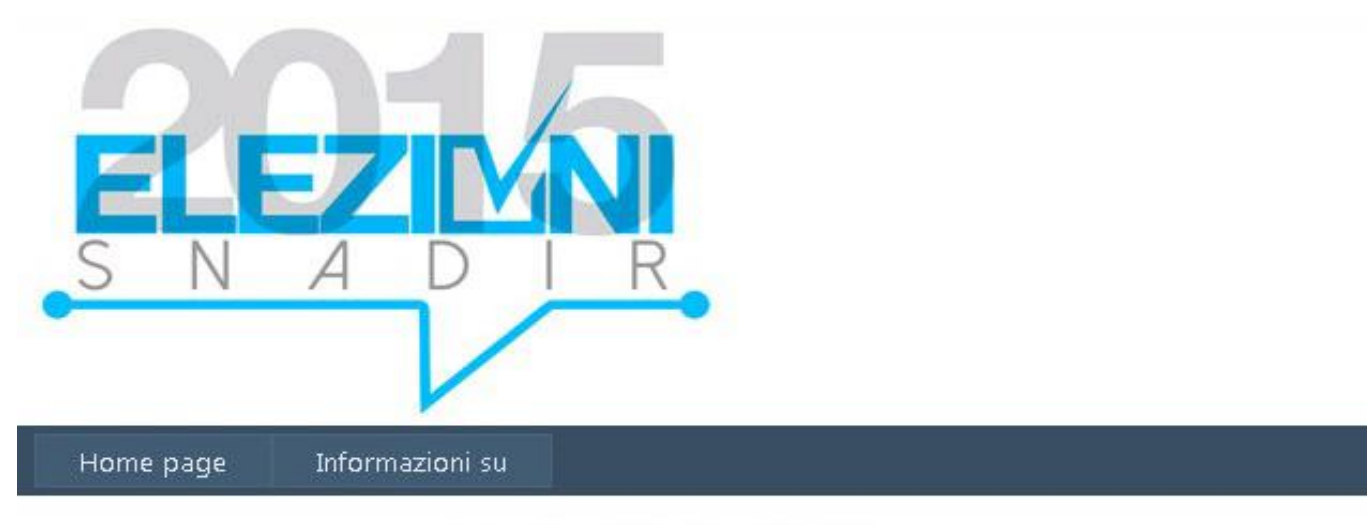

#### Richiesta di registrazione avviata

Per confermare la registrazione clicca sul link che riceverai sul tuo indirizzo di posta elettronica

Continua

Dopo pochi secondi arriverà, all'indirizzo di posta inserito nel form di registrazione, una email in cui occorre cliccare sull'apposito link per confermare la registrazione.

OSS: La registrazione verrà confermata solo se l'utente risulta già inserito nella lista degli elettori.

Se la registrazione andrà a buon fine verrà visualizzato un messaggio del tipo "*Utente Attivato*" Correttamente" altrimenti messaggi di errore come, ad esempio, "*Utente non trovato in elenco*" (se l'utente non risulta inserito nelle liste degli elettori). Per eventuali chiarimenti inviare la richiesta alla CEN <u>elezioni@snadir.it</u>

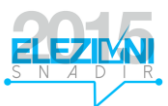

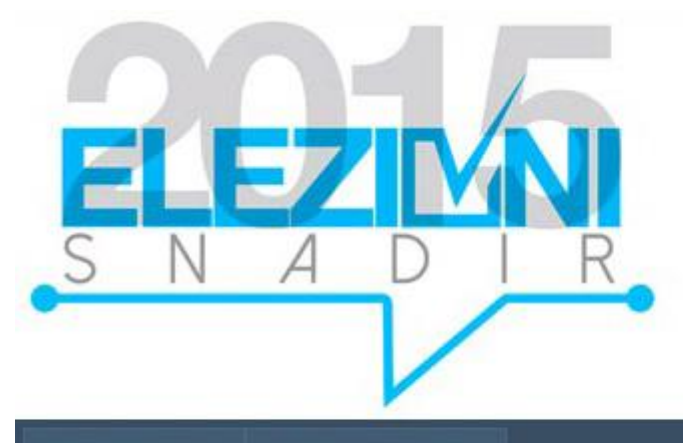

Home page Informazioni su

Utente Attivato Correttamente

# COME VOTARE

Per accedere all'area elezioni occorre registrarsi

| Home page                  | Regolamento elettorale                        | Manuale         |                |
|----------------------------|-----------------------------------------------|-----------------|----------------|
| Accedi                     |                                               |                 |                |
| Immettere nome             | utente e password.                            |                 |                |
| <u>Effettuare la regis</u> | <mark>strazione</mark> soltanto la prima volt | a che accedi al | sistema di vot |
| Informazioni               | i account                                     |                 |                |
|                            |                                               |                 |                |
| 11090849621                | (codice tessera):<br>524                      |                 |                |
| Password                   |                                               |                 |                |
|                            |                                               |                 |                |
| Mantieni                   | connessione                                   |                 |                |
|                            |                                               |                 |                |
|                            |                                               | Acced           |                |

Dopo aver cliccato su "**Accedi**" se l'utente risulta attivo nella pagina principale verrà sbloccata l'icona di accesso all'area "**Elezioni**"

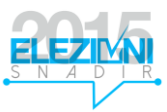

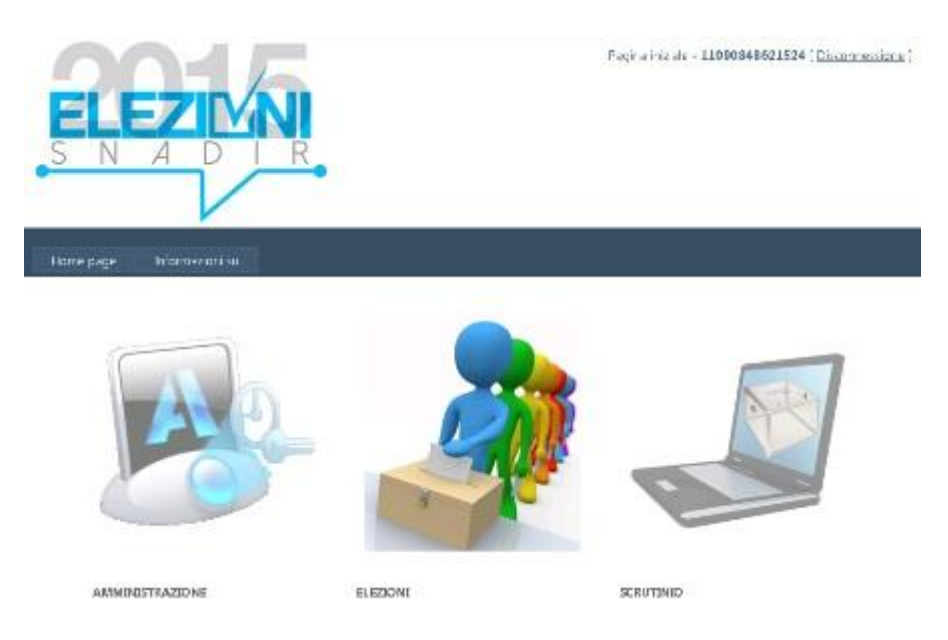

L'utente in questione è della provincia di **Poggio Verde** (ad esempio) e al momento non vi sono elezioni. Quindi verranno visualizzate due icone

- Closed
- Help
- Esci

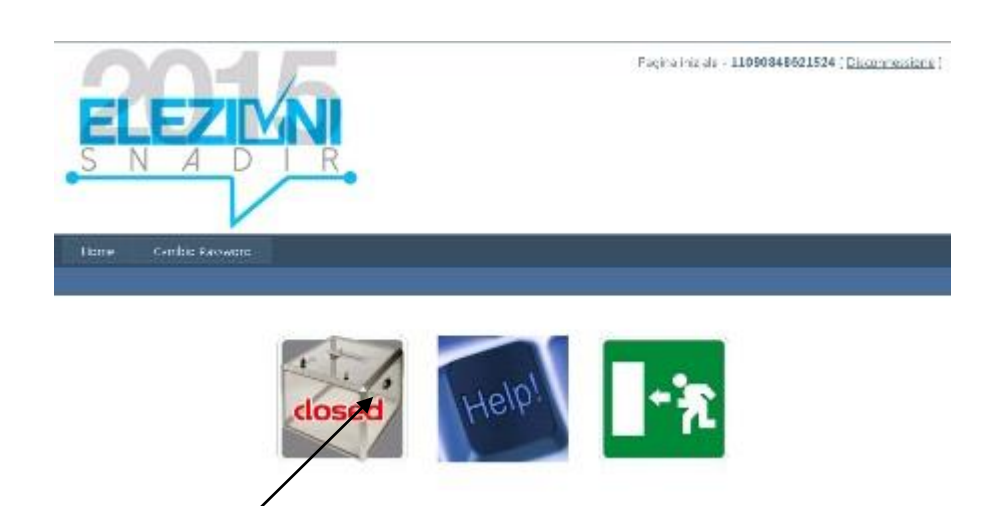

Come si può intuire l'icona "*Closed*" dice che non ci sono elezioni in corso oppure che l'utente non è stato inserito nella lista utenti per elezione.

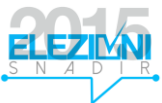

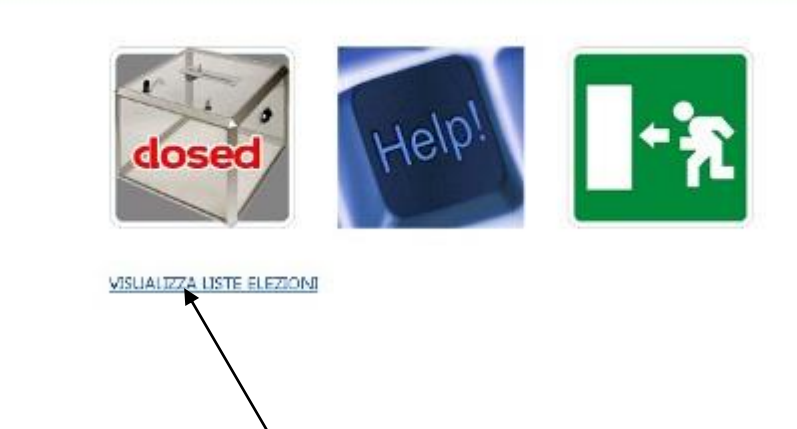

Nella stessa schermata, anche ad elezioni ancora chiuse, sarà possibile visualizzare le liste e i candidati in esse inserite cliccando su "VISUALIZZA LISTE ELEZIONI".

Se l'utente non è autorizzato (cioè risulta non abilitato nella lista elettori) viene visualizzata l'icona "**non sei** autorizzato".

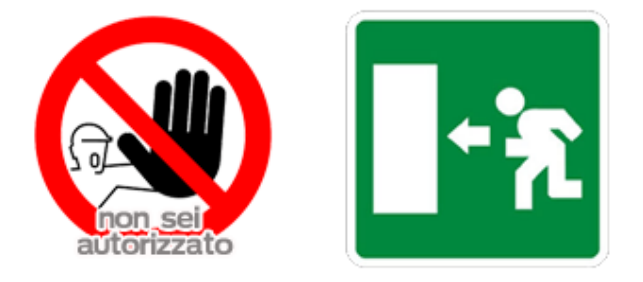

Se esiste una elezione in corso, se l'utente è autorizzato e inserito nella lista degli elettori per l'elezione in corso, allora viene visualizzata l'icona "*Accedi al voto*"

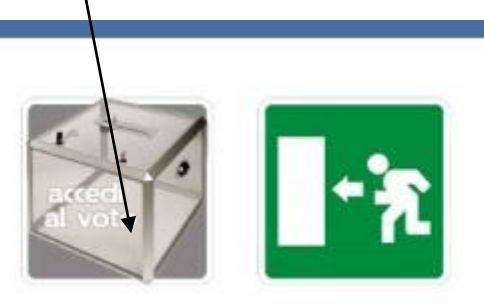

Nel nostro esempio verrà visualizzata l'elezione attiva nella provincia di Milano (può esistere una sola elezione attiva per provincia).

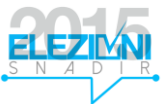

Quando si selezione la lista vengono sbloccati i campi di preferenza lista.

| Segnalazion      | i            |             |
|------------------|--------------|-------------|
|                  |              |             |
|                  |              |             |
| -                | -            | -           |
| Lista            | N.Preferenze | Preferenze  |
|                  |              | 🗖 Rossi 1   |
| Lista Milano 1 🗹 | 2            | Verdi 1     |
|                  |              | 🔲 Bianchi 1 |
|                  |              | Bianchi 2   |
| Lista Milana 2 🔲 | 2            | Verdi 2     |
| Lista Milano Z 📖 | 2            | Rossi 2     |
|                  |              | Pippo 2     |
| Conferma il Vot  | 0            |             |

Se le operazioni di voto sono corrette, il sistema visualizzerà un'apposita finestra e invierà una e-mail di notifica all'elettore; in caso di mancata ricezione contattare la Commissione di Seggio (<u>elezioni@snadir.it</u>) oppure 3290399658.

Nel caso di errori (scelta di più liste oppure di più preferenze rispetto a quelle consentite), il sistema avviserà l'elettore.

Nel nostro esempio supponiamo di voler votare la lista 1. Siccome il numero massimo di liste votabili per questa elezione è 1, se si tenta di cliccare su un'altra lista verrà visualizzato un messaggio di errore.

| Segnalazion      | i                                               |                                                                     |   |
|------------------|-------------------------------------------------|---------------------------------------------------------------------|---|
| Attenzione N     | umero di Preferenze Lista su                    | periore a quello consentito                                         |   |
| Lista            | N.Preferenze<br>Preferenze                      |                                                                     | × |
| Lista Milano 1 🗹 | Rossi 1<br>2 Verdi 1<br>Bianchi 1               | Attenzione Numero di Preferenze Lista superiore a quello consentito |   |
| Lista Milano 2 🗐 | 2<br>Bianchi 2<br>Verdi 2<br>Rossi 2<br>Pippo 2 |                                                                     |   |
| Conferma il Vot  | 0                                               |                                                                     |   |

L'ultima opzione verrà quindi annullata. Se si desidera votare sulla lista 2 piuttosto che sulla lista 1 occorre togliere la selezione sulla lista 1 e quindi cliccare sulla lista 2.

Il sistema controlla anche il numero di preferenze; per cui se si tenta di dare un numero di preferenze superiore a quello consentito il sistema visualizza un errore del tipo:

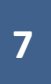

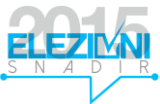

| Attenzione N     | umero di Pre | ferenze IN LISTA s                         | uperiore a que | ello consentito; max: 2                                                              |   |
|------------------|--------------|--------------------------------------------|----------------|--------------------------------------------------------------------------------------|---|
| ista             | N Preferenze | Preferenze                                 |                |                                                                                      | × |
| Lista Milano 1 🗹 | 2            | Rossi 1<br>Verdi 1<br>VBianchi 1           | 8              | Attenzione Numero di Preferenze IN<br>LISTA superiore a quello consentito;<br>max: 2 |   |
| ista Milano 2 🗖  | 2            | Bianchi 2<br>Verdi 2<br>Rossi 2<br>Pippo 2 | ×              |                                                                                      |   |

Se i controlli sulle preferenze vengono superati il sistema sblocca il tasto "*Conferma Voto*". Prima di confermare il voto chiede se lo si vuole confermare. Solo dopo espleterà le funzioni di voto.

| Segnalazion       | i            |              |                  |                         |                  |             |      |
|-------------------|--------------|--------------|------------------|-------------------------|------------------|-------------|------|
| Attenzione N      | umero di Pre | ferenze IN L | ISTA superiore a | duello conse<br>Message | ntito; ma<br>gio | x: 2        | ×    |
| ista              | N.Preferenze | Preferenze   |                  | 2                       | Conferm          | ii Il Voto? |      |
|                   |              | Rossi 1      |                  | $\sim$                  |                  |             |      |
| ista Milano 1 🗹   | 2            | Verdi 1      |                  |                         |                  |             | - I. |
|                   |              | Bianchi 1    |                  | Si Con                  | fermo            | No          |      |
|                   |              | Bianchi 2    |                  |                         |                  |             |      |
| ista Milano 2 🔲 2 | 2            | Verdi 2      |                  |                         |                  |             |      |
|                   | 2            | Rossi 2      |                  |                         |                  |             |      |
|                   |              | Pippo 2      |                  |                         |                  |             |      |
| onferma il Vot    | 0            |              |                  |                         |                  |             |      |

Nell'ipotesi in cui l'utente lettore vota scheda bianca, oltre alla conferma di voto chiede se si vuole confermare la scheda bianca. Solo dopo verranno espletate le funzioni di voto.

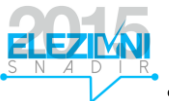

| Segnalazioni                        |                                                     |                           |                 |
|-------------------------------------|-----------------------------------------------------|---------------------------|-----------------|
| Lista N.Prefe<br>Lista Milano 1 🗖 2 | erenzePreferenze<br>Rossi 1<br>Verdi 1<br>Bianchi 1 | Message<br>Confermi Scher | ×)<br>da Bianca |
| Lista Milano 2 2                    | Bianchi 2<br>Verdi 2<br>Rossi 2<br>Pippo 2          | Si Confermo               | No              |

L'esito del voto viene visualizzato in un'apposita finestra e da una email di notifica. In caso di mancata ricezione contattare la Commissione di Seggio (<u>elezioni@snadir.it</u> ).

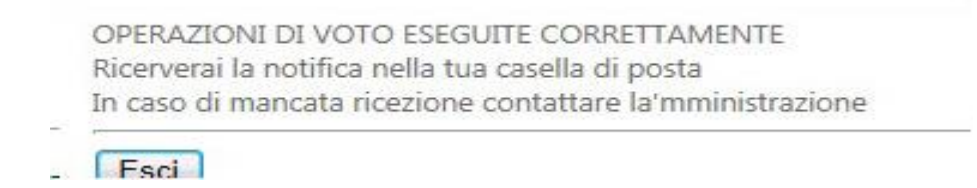